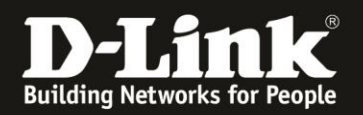

# Anleitung zur Einrichtung des D-Link defend und der Kindersicherung (Android/iOS) Für DIR-1960 Rev.A, DIR-2660 Rev.A und DIR-3060 Rev.A

Zur Einrichtung der D-Link defend App und einer Kindersicherung gehen Sie bitte folgendermaßen vor.

1. Laden Sie aus dem Google Play oder Apple Store die App **D-Link defend** herunter.

2. Starten Sie zuerst die bereits installierte **D-Link Wi-Fi** App.

3. Tippen Sie oben-links auf die **drei Balken**.

4. Haben Sie sich über der D-Link Wi-Fi App bereits bei mydlink angemeldet, dann ist Mein Konto zu lesen.

Andernfalls tippen Sie auf Anmelden.

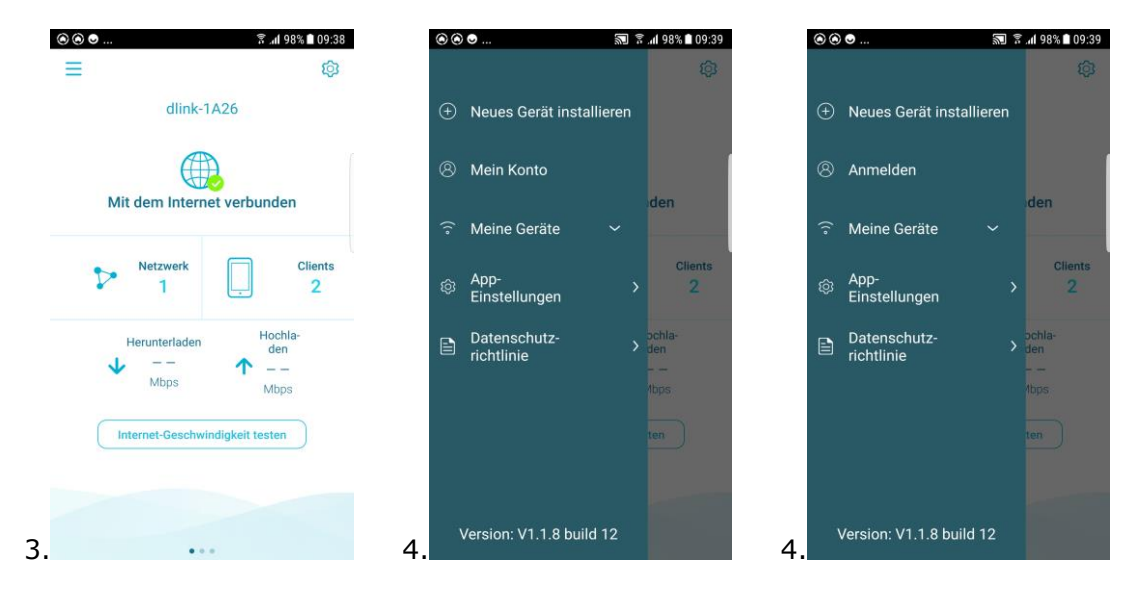

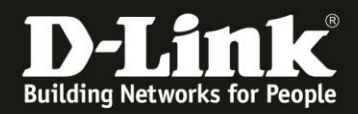

5. Besitzen Sie bereits ein mydlink-Konto, z.B. durch eine mydlink Cam, tippen Sie auf **Mit E-Mail anmelden**.

Ansonsten tippen Sie unten auf **Konto erstellen** und legen ein mydlink-Konto an.

- 6. Geben Sie Ihre mydlink Kontodaten ein und tippen auf **Anmelden**.
- 7. Sie haben sich nun in Ihr mydlink-Konto angemeldet.

|                                                                                                    |                                            | D-Link-Konto    |
|----------------------------------------------------------------------------------------------------|--------------------------------------------|-----------------|
| Anmelden                                                                                                    | Anmelden                                   |                 |
| Melden Sie sich mit Ihrem D-Link-                                                                                                    | @gmail.com                                 | E-Mail @gmail.c |
| Konto an.                                                                                                    | ······                                     | Kennwort ändern |
| Mit Facebook fortfahren                                                                                                    | Sie haben Ihr Kennwort vergessen?          |                 |
| G Mit Google anmelden                                                                                                    | Anmelden                                   | Service         |
| oder —                                                                                                    |                                            | Newsletter      |
| Mit E-Mail anmelden                                                                                                    |                                            |                 |
| Indem Sie fortfahren, stimmen Sie den<br>Nutzungsbedingungen und der Datenschutz-<br>richtlinie von D-Link zu. Wir Können Ihre E-Mail<br>für Updates zu den Produkten und Services von<br>D-Link verwenden. Sie können den Newsletter<br>jederzeit über das Seitenmenü abbestellen. |                                            | Abmelden        |
| Sie haben noch kein Konto? Konto erstellen                                                                                                    | Sie haben noch kein Konto? Konto erstellen |                 |

8. Gehen Sie zurück ins Hauptmenü der D-Link Wi-Fi App. Tippen Sie oben-rechts auf das **Zahnrad**.

9. Tippen Sie auf **Cloud-Dienst**.

## 10. Tippen Sie auf Registrieren.

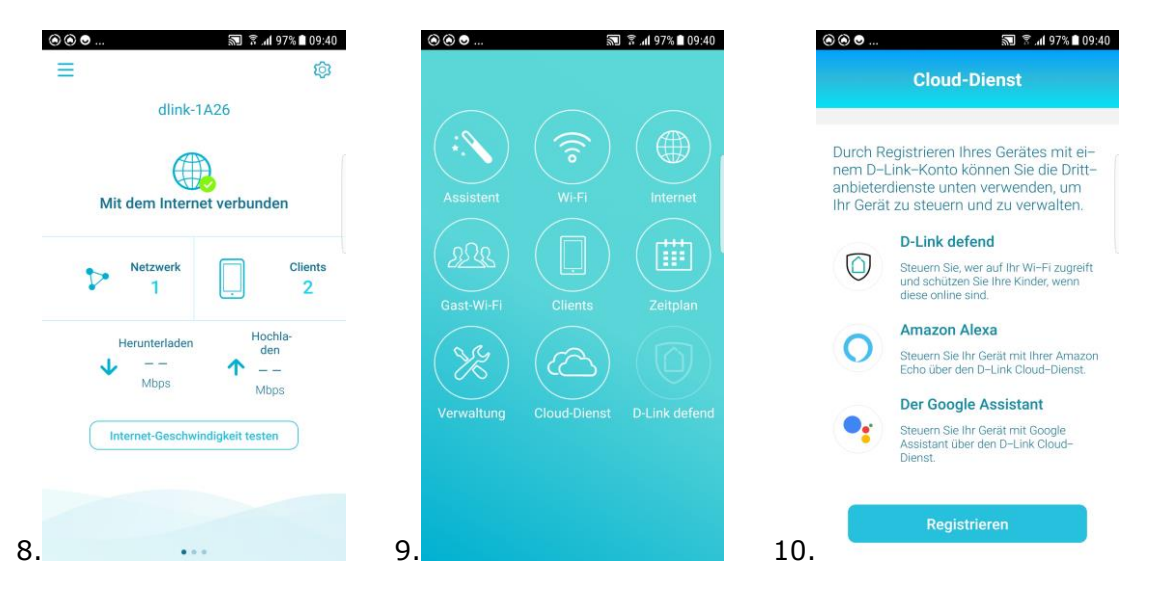

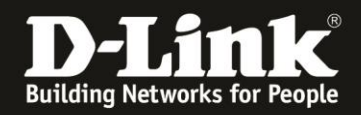

11. Sie haben Ihren DIR-1960/2660/3060 nun in Ihr mydlink-Konto verbunden. Tippen Sie auf **D-link defend**.

12. Setzen Sie bei **Ich akzeptiere...** einen **Haken** und tippen auf **Mein Gerät weiter Schützen**, um Ihr mydlink-Konto mit dem McAfee Service zu verbinden.

13. Ihr mydlink-Konto wurde mit dem McAfee Service verbunden.

| ⊗⊗● 🔊 *.<br>Cloud-Dienst | ıf 97% <b>■</b> 09:40 | ⊗⊗ ● 🔊 இ 9<br>D-Link defend                                                                                                    | 7%∎09:40 💿 👁 👁                        | © © ●                                                                                                    |  |  |  |
|--------------------------|-----------------------|----------------------------------------------------------------------------------------------------|---------------------------------------|----------------------------------------------------------------------------------------------------|--|--|--|
| D-Link-Konto Re          | gistriert >           | $\bigcirc$                                                                                                    |                                       | $\bigcirc$                                                                                                    |  |  |  |
| Kinderschutz             | >                     | Powered by <b>U HcAfee</b><br>Wir möchten Ihr Zuhause und Ihre Fan<br>weiter schützen.                                                                                                    | nilie                                 | Powered by CMcAfee<br>Wir möchten Ihr Zuhause und Ihre Familie<br>weiter schützen.                                                     |  |  |  |
| Drittanbieterdienst      |                       | <ul> <li>Schür er Gubundene auf annater Honne</li> <li>Kontrolle darüber, wer auf ihr Wi-Fi zu</li> <li>Helfen Sie Ihren Kindern, sich sicher</li> <li>Schützen Sie Ihre Geräte vor Viren</li> </ul> | igreift 🛜                             | Kontrolle darüber, wer auf Ihr Wi-Fi zugreift<br>Helfen Sie Ihren Kindern, sich sicher online zu<br>Schützen Sie Ihre Geräte vor Viren |  |  |  |
| O Amazon Alexa           | >                     | Ich verstehe und akzeptiere die <u>Servi</u><br>dingungen und die Datenschutzerklä<br>Mir ist auch bewusst, dass D-Link me<br>Mail-Adresse und Geräteinformatione<br>McAfee teilt.                   | icebe-<br>rrung.<br>Hine E-<br>en mit | Service deaktivieren                                                                                                    |  |  |  |
| Der Google Assistant     | ,                     | MEIN GERÄT WEITER SCHÜTZEN                                                                                                    | 13.                                   |                                                                                                    |  |  |  |

14. Kehren Sie zurück ins Hauptmenü der D-Link Wi-Fi App und tippen oben-rechts auf das **Zahnrad**.

Alternativ können Sie auch das Fenster zweimal nach links wischen. Dann weiter bei 16.

15. Tippen Sie auf **D-Link defend**.

### 16. Tippen Sie auf **APP starten**.

| ⊚⊚⊙     | 🔊 🔋 📶 97% 🗎 09:40         | ⊛ ⊛ ●      | 🔊 😤 📶 97% 🖿 09:41          | ● ⊛ ⊛               | 🔊 🗟 .ி 97% 🗎 09:41                                       |
|---------|---------------------------|------------|----------------------------|---------------------|----------------------------------------------------------|
| =       | ¢3                        |            |                            | =                   | 愈                                                        |
| Mit de  | dlink-1A26                | Assistent  | Wi-Fi Internet             | Pow                 | ered by UMCAfee                                          |
| Ve Ne   | tzwerk Clients<br>1 2     | Gast-Wi-Fi | Clients Zeitplan           | Starten Sie<br>Netz | die D-Link defend App, um Ihr<br>werk sofort zu sichern. |
| Heru    | Hochla-<br>den<br>        | Verwaltung | Cloud-Dienet D-Link defand |                     |                                                          |
| Interne | tt-Geschwindigkeit testen |            |                            |                     |                                                          |
| 14.     |                           | 15.        |                            | 16.                 |                                                          |

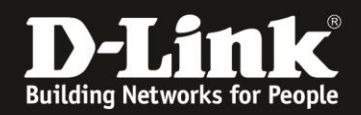

## 17. Bitte warten Sie.

18. Bei der ersten Nutzung der D-Link defend App erscheint das Willkommensfester.

19. Die D-Link defend App verbindet Ihren DIR-1960/2660/3060 mit dem McAfee-Server. Tippen Sie dann auf **Los geht's**.

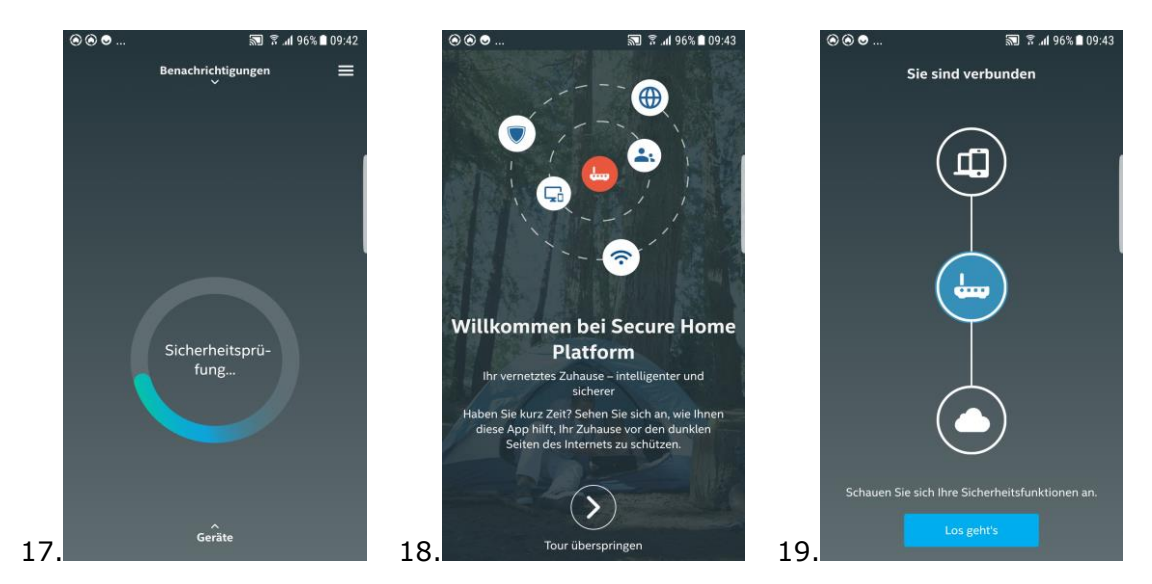

# 20. Tippen Sie auf **Schließen**.

21. Die D-Link defend App prüft Ihr Netzwerk.

So werden die verbundenen LAN- und WLAN-Clients gefunden.

22. Sie können den LAN-und WLAN-Clients eindeutige Namen in der D-Link defend App vergeben.

Tippen Sie dazu den Client an.

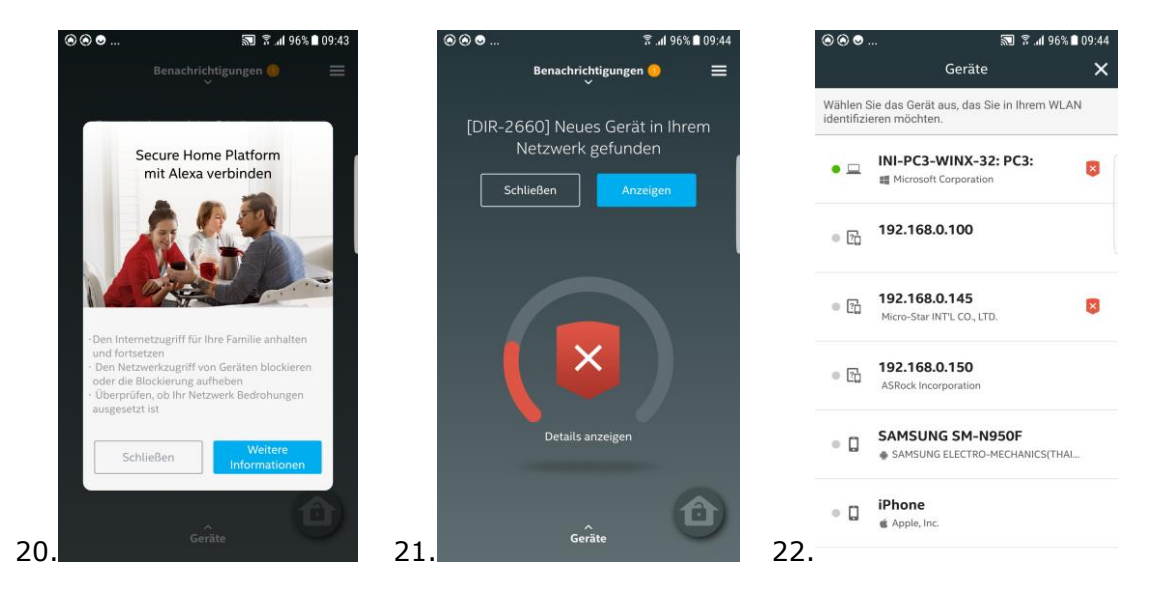

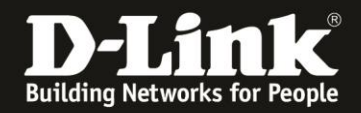

23. Geben Sie dem Client einen eindeutigen Namen und legen fest, um welche Art Netzwerkgerät es sich handelt.

24. Clients mit einem weiß-roten X markiert sind Geräte, für die McAfee Ihnen eine kostenlose zweijährige **McAfee LiveSafe™** Lizenz zur Verfügung stellt. Tippen Sie auf diesen Client und tippen dann auf **Installieren**. Tippen Sie auf **Senden** wird Ihnen wird per Email ein Link zugesendet. Prüfen Sie bitte ggf. Ihr SPAM-Postfach, ob die Email dort gelandet ist.

25. Kehren Sie ins Hauptmenü der D-Link defend App zurück. Tippen Sie oben-rechts auf die **drei Balk**en und wählen dort **Kindersicherung** aus.

| ⊛⊛⊜                                                  | e h. 8             | 6% 🖿 09:44 | . ⊙ ⊙ ⊙                 | 8                                                  | .al 96% 🗎 09:44 | ⊛ ⊛ ⊜    | 95 In 💈 🕼             | 5% 🗖 09:44 |
|------------------------------------------------------|--------------------|------------|-------------------------|----------------------------------------------------|-----------------|----------|-----------------------|------------|
|                                                      |                    | ×          |                         | Geräte                                             | ×               | Ве       | nachrichtigungen<br>~ | ≡          |
| Wählen Sie das Gerät aus,<br>identifizieren möchten. | das Sie in Ihrem V | VLAN       | Wählen S<br>identifizie | ie das Gerät aus, das Sie in Ihr<br>eren möchten.  | em WLAN         | Achtung, | Ihr Internet ist nic  | :ht        |
| • INI-PC3-WIN                                        | IX-32: PC3:        |            | • =                     | PC3                                                | ۵               |          | sicher.               |            |
| PC3                                                  |                    | Ê          | • 🖸                     | 192.168.0.100                                      |                 |          |                       |            |
| PC                                                   |                    | <u>~</u> 3 | • 🗗                     | <b>192.168.0.145</b><br>Micro-Star INT'L CO., LTD. | 8               |          |                       |            |
|                                                      | ertig              |            | • 🖸                     | 192.168.0.150<br>ASRock Incorporation              |                 |          |                       |            |
| SAMSUNG ELE                                          | CTRO-MECHANICS(1   | 'HAL       | • 🛛                     | SAMSUNG SM-N950F<br>SAMSUNG ELECTRO-MECHAN         | ICS(THAI        |          | Details anzeigen      |            |
| iPhone     Apple, Inc.                               |                    |            | •                       | iPhone<br>Apple, Inc.                              |                 |          |                       | ð          |
|                                                      |                    | 2          | 24.                     |                                                    |                 | 25.      | Gerate                |            |

26. Geben Sie der Regel einen Namen, z.B. den Namen des Kindes.

Darunter tragen Sie das Alter des Kindes ein.

Basierend auf das Alter sind von McAfee Regeln vordefiniert, auf welche Dienste das Kind nicht zugreifen kann.

27. Tippen Sie auf die neue Regel.

28. Unten bei Geräte tippen Sie auf das +.

|     | ⊚⊚⊙  |       | 2 3     | . <b>.ıl</b> 94% <b>■</b> 09:45 |     | ⊚⊚⊙       | 23              | '.₁I 94% <b>■</b> 09:45 |     | ⊛⊛⊜                                  |               | 🔊 🔋 📶 94% 🖿 | 09:46 |
|-----|------|-------|---------|---------------------------------|-----|-----------|-----------------|-------------------------|-----|--------------------------------------|---------------|-------------|-------|
|     | <    | Kinde | rprofil |                                 |     | <         | Kindersicherung | ≡                       |     | <                                    | Kind          |             |       |
|     |      |       |         |                                 |     | Kinc      | lerprofile      | •                       |     |                                      |               | (           |       |
|     |      |       |         | -                               |     | Weitere F |                 | +                       |     | Kind                                 |               |             | _     |
|     | Kind |       |         |                                 |     | Kind      |                 | \$                      |     | 5                                    |               |             | /     |
|     | 5    |       |         |                                 |     |           |                 | <ul> <li>1</li> </ul>   |     | Online-Zeit (                        | GMT +02:00    | ) ()        | +     |
|     | •    |       |         |                                 |     |           |                 |                         |     | Websites zula:                       | ssen/blockie  | eren        |       |
|     |      |       |         |                                 |     |           |                 |                         |     | Nach Kategorie<br>10 blockiert, 5 zu | gelassen      |             | >     |
|     | 1    | 2     | 3       | $\propto$                       |     |           |                 |                         |     | Nach spezifischer                    | Domäne        |             | ~     |
|     | 4    | 5     | 6       | Öffnen                          |     |           |                 |                         |     | Keine                                |               |             |       |
|     | 7    | 8     | 9       |                                 |     |           |                 |                         |     | Geräte                               |               | _           | +     |
| 26. |      | 0     |         | (¢)                             | 27. |           |                 |                         | 28. |                                      | Profil lösche | n           |       |

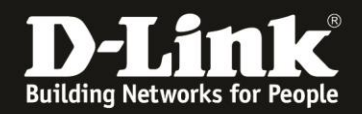

29. Wählen Sie den Namen des Gerätes (PC, Tablet, Smartphone...) des Kindes aus.Es können auch mehrere Geräte ausgewählt werden.

30. Lesen Sie die Datenschutzhinweise und tippen unten auf **Akzeptieren**.

31. Sie können bei **Online-Zeit** festlegen, zu welchen Uhrzeiten das Kind Zugriff aufs Internet haben soll.

Bei **Nach spezifische Domäne** können Sie festlegen, welche Webseiten zusätzlich nicht angesprochen können.

Bei Profil löschen können Sie die Kinderschutzregel löschen.

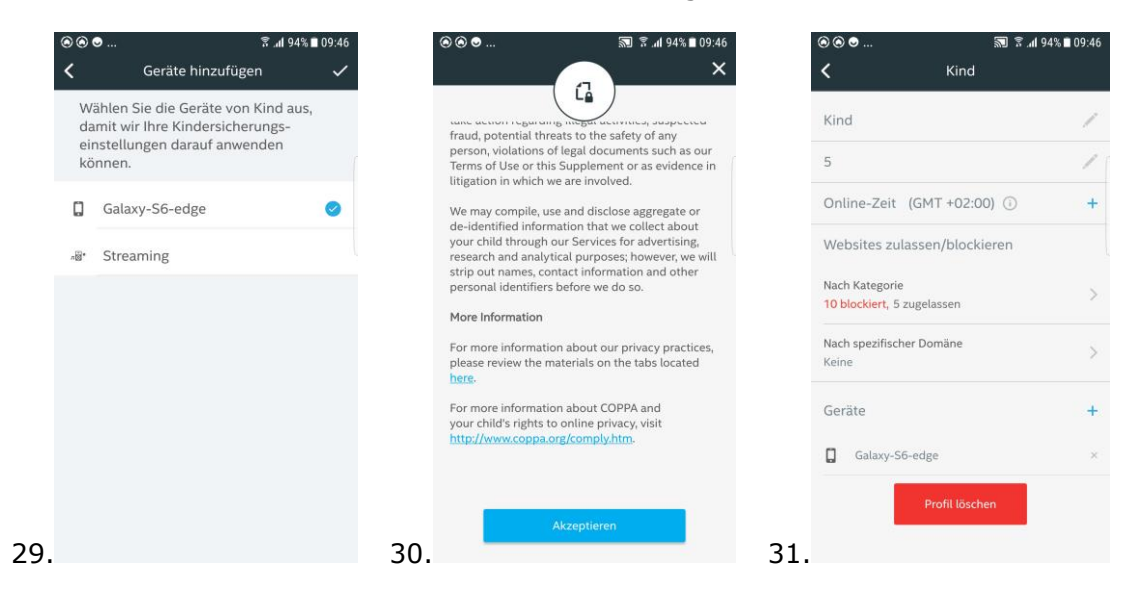

32. Die Kinderschutzregel ist eingerichtet und aktiv.

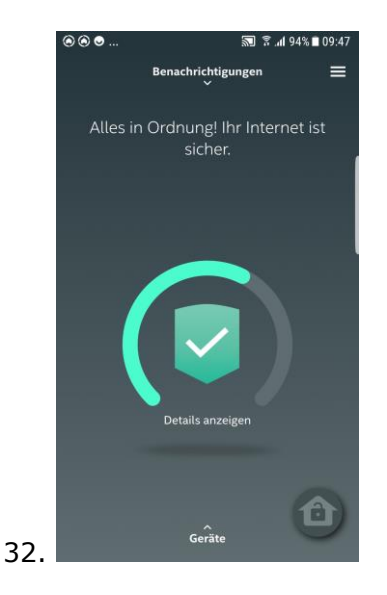